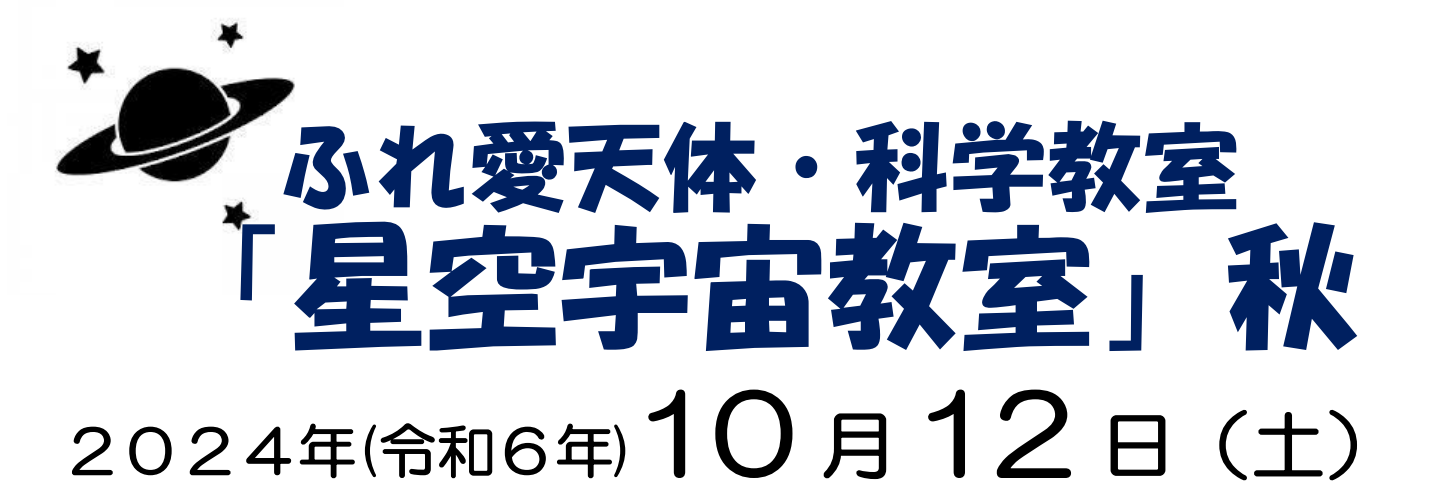

ふれ愛ランドで秋の星空観察を楽しもう!

# ★日程・内容★

- 17:45 受付開始
- 18:15 開会式・オリエンテーション
- 18:30 夕食
- 19:15 星空観察と楽しい星のお話
- 20:40 閉会式、解散
- \*天候等により内容を変更(中止を含む)する場合が あります。
- ★ところ 福山市自然研修センター「ふくやまふれ愛ランド」
- ★募 集 小・中学生を含む家族 60名(先着)
- ★参加費 1人につき1,200円(食事代含む)
- ★講 師 アストロクラブふくやま
- ★持ち物 動きやすい服装、運動靴、タオル、飲み物等、その他必要と思われるもの
- ★申込み方法 9月1日(日)午前9時から9月30日(月)まで

インターネット(教室等申込システム)でお申込みください。

QRコードをスマートフォンで読込んで会員登録をしてお申込みください.

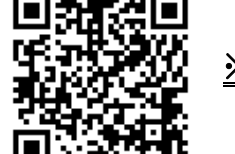

「教室等申込システム」<u>https://fukuyama.payhub.jp/login</u>

<u>※申込期間中にキャンセルをされた場合は返金対応とさせていただきます。</u> 申込期間を過ぎてのキャンセルはお受けできませんので、ご了承ください。

【お問合せ】

**〒**720-0843 福山市赤坂町大字赤坂甲7545番地 公益財団法人福山市スポーツ協会 福山市自然研修センター「ふくやまふれ愛ランド」 TEL084-952-1177 FAX084-952-2320 メールアドレス <u>fureai-land@city.fukuyama.hiroshima.jp</u> ~ 秋の星空観察を楽しもう! ~

#### ふれ愛天体・科学教室『星空宇宙教室』秋

【 開催要項 】

- 開催目的 青少年の健全育成を図ることを目的に、専門の講師による「星空観察」や「楽しい星のお話」を家 族で楽しみながら家族の交流・ふれあいの場とするために開催します。
- 主 催 公益財団法人福山市スポーツ協会
- 日 時 2024年(令和6年)10月12日(土)18:15~20:40
- 場 所 福山市自然研修センター「ふくやまふれ愛ランド」
- 内 容 星空観察・楽しい星のお話等
- 講 師 アストロクラブふくやま
- 募集対象 小・中学生を含む家族
- 募集人数 60名(先着順)
- 募集方法 2024年(令和6年)9月1日(日)から9月30日(月) スポーツ協会HP「教室予約システム」より受付
- 参加費 1人につき1,200円(食事代を含みます)
- 持 ち 物 動きやすい服装、運動靴、タオル、飲み物、その他必要と思われるもの (双眼鏡等をご持参していただいてもかまいません)
- 日 程 17:45 受付
- 開催場所 18:15 開会式、オリエンテーション
  - 18:30 夕食
  - 19:15 星空観察と楽しい星のお話
  - 20:40 閉会式、終了
- その他
- ・天候等により内容を変更(中止を含む)する場合があります。
- ・事業中のケガ等については、市民活動総合補償保険の対応とします。

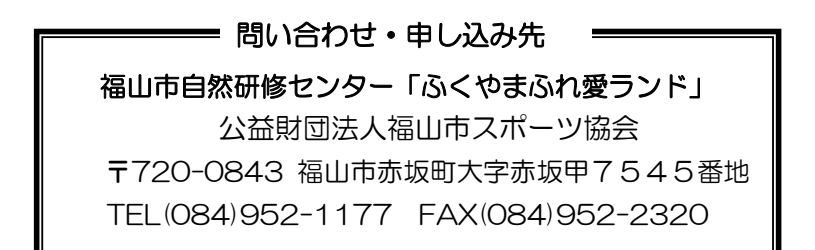

## Google ドライブ内の「共有ドライブ」へのアクセス方法

### 1. 共有ドライブへアクセスする。

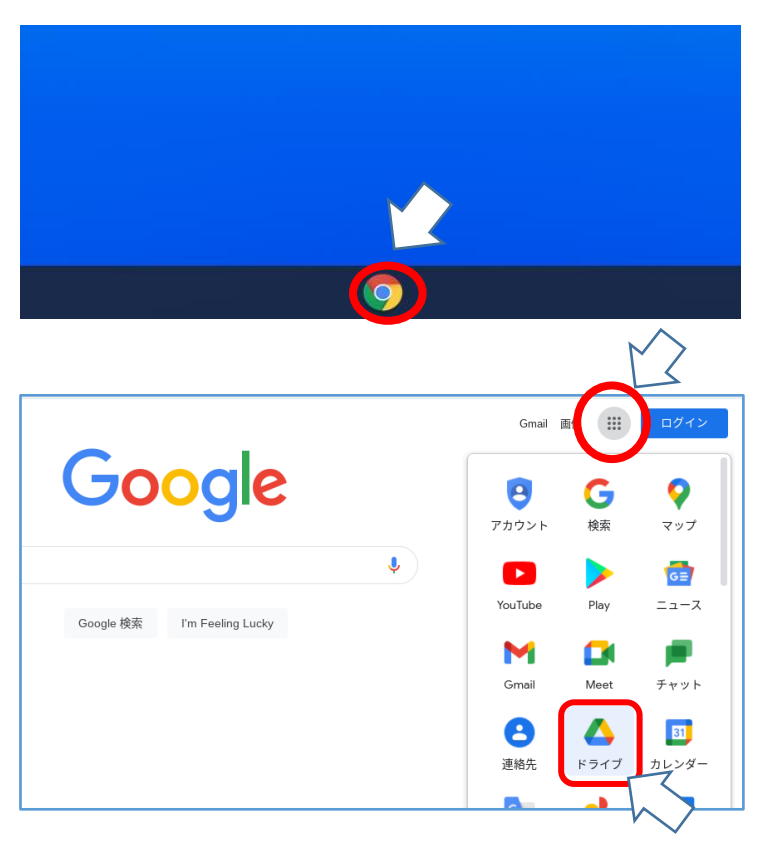

## 手順① 端末を立ち上げ,Googleのボタンをクリ ックし,インターネットの検索サイト (Googleの検索画面)を立ち上げる。

# 手順② 画面右上の,アプリコマンドをクリック し,アプリー覧を開く。 その後,ドライブをクリックして開く。

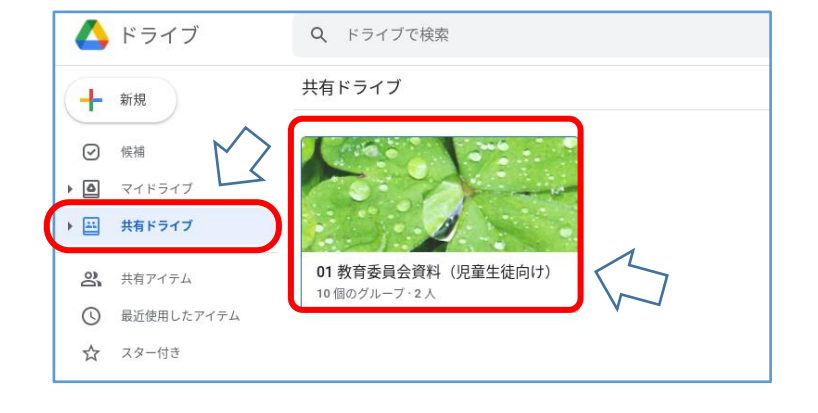

### 手順③

画面左の、「共有ドライブ」をクリックする。

左のような画面が表示されたら手順④へ 表示されない場合は、手順⑪へ

#### 手順④

「O1 教育委員会資料(児童生徒向け)」 をクリックする。

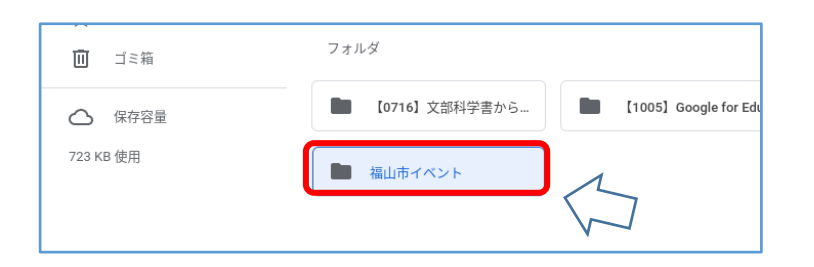

### 手順⑤

「福山市イベント」のフォルダをクリック する。中に資料が入っている。 2. 資料をダウンロードする

(家庭に Wi-Fi 環境が無い場合や、共有ドライブへのアクセスに不慣れな場合など活用して下さい。)

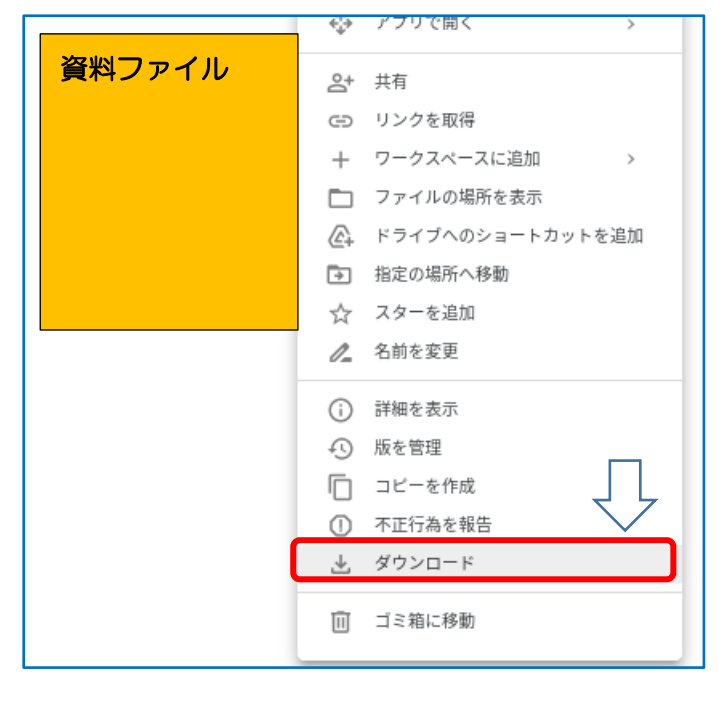

#### 手順⑥

画像の上で右クリック(2本指でクリッ ク)し、「ダウンロード」を選択する。

3. ダウンロードしたファイルの保存場所を確認する

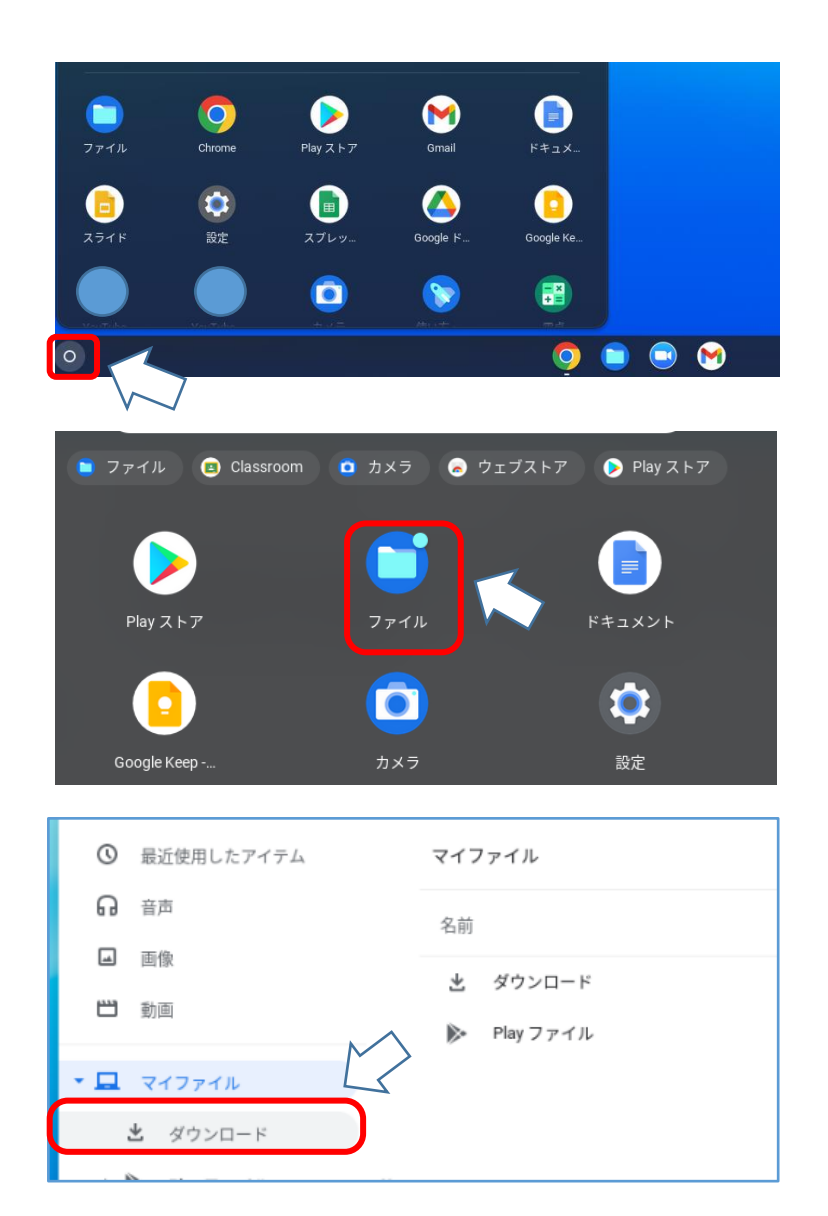

| 手順⑦                 |  |  |  |
|---------------------|--|--|--|
| ホーム画面に戻り、画面下のバー左横にあ |  |  |  |
| る白い円の部分をクリックし、アプリー覧 |  |  |  |
| 画面を開く。              |  |  |  |

手順⑧ アプリの中から、「ファイル」をクリック する。

手順⑨ マイファイル内の「ダウンロード」をクリ ックする。

|   | 0 | 最近使用したアイテム | マイファイル > ダウンロード                    |
|---|---|------------|------------------------------------|
|   | ធ | 音声名前       | 名前 :::                             |
|   |   | 画像         |                                    |
|   | 8 | 動画         | Screenshot 2021-10-14 07.46.41.prg |
| • |   | マイファイル     | $\sim$                             |

10 個のグループ・2 人

○ 最近使用したアイテム

手順⑪ 対象のファイルをクリックすると,資料を 見ることができる。

## 4. 共有ドライブをクリックしてもフォルダが表示されない場合の手順

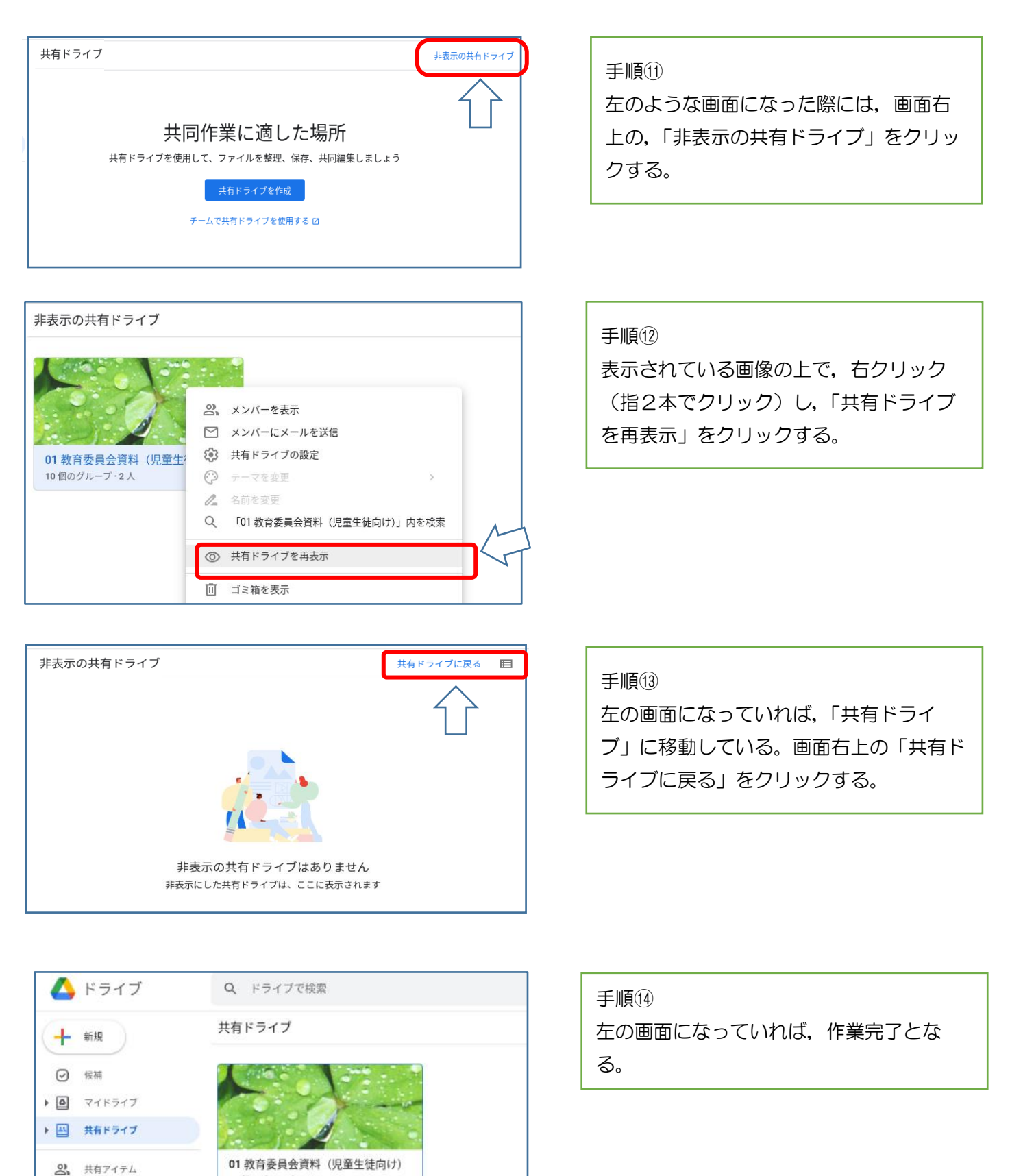